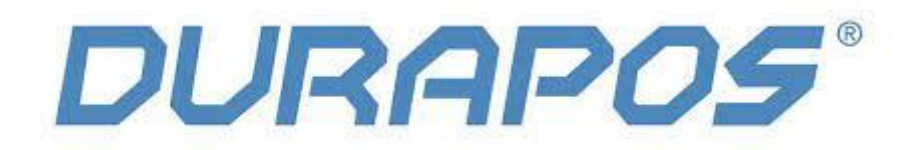

# Handleiding voor Windows

# **Durapos DPL-820**

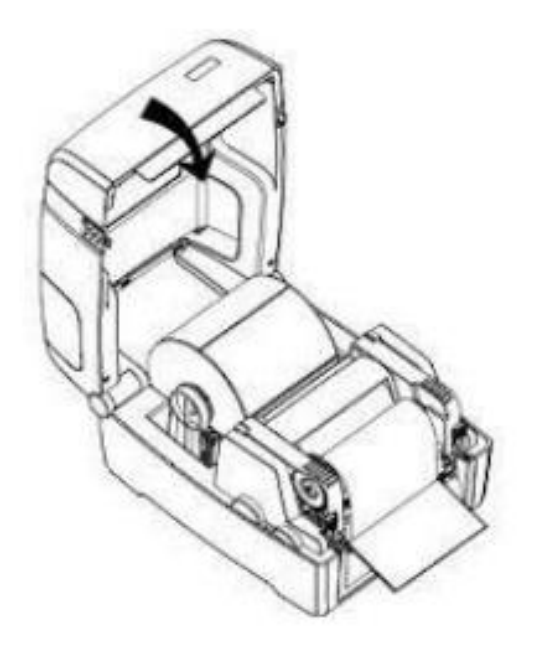

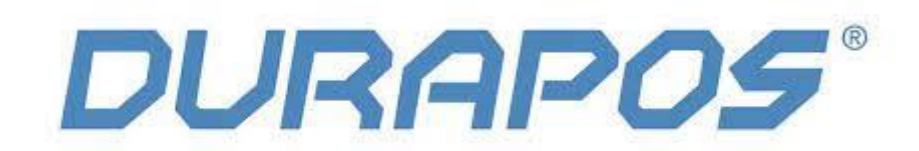

### 1. Introductie:

1) Zorg er bij het instellen van Ethernet voor dat de printer en je Windows laptop of PC zijn aangesloten op dezelfde router (printer en PC bevinden zich in hetzelfde netwerk).

2) Zorg ervoor dat de etiketten goed zijn geplaatst en dat de printerkap gesloten is. Als alles goed is geplaatst zal alleen het bovenste groene lampje branden. Wanneer het onderste lampje oranje of rood knippert dan is de media (etiketten of printlint) niet goed geplaatst.

3) Voordat je met de installatie begint zet je eerst de printer uit en verwijder je de USB kabel uit je PC. De driver moet eerst geïnstalleerd worden en dan sluit je de printer pas aan.

**LET OP:** wanneer je thermische etiketten gebruikt (zoals verzendetiketten) dan heb je geen printlint nodig. Plaats dan de etiketten als volgt en sluit de printerkap:

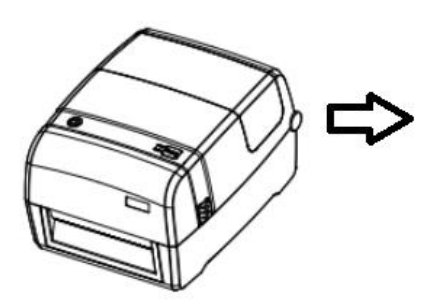

Klik het sluitmechnisme naar beneden om ie rol vast te zetten

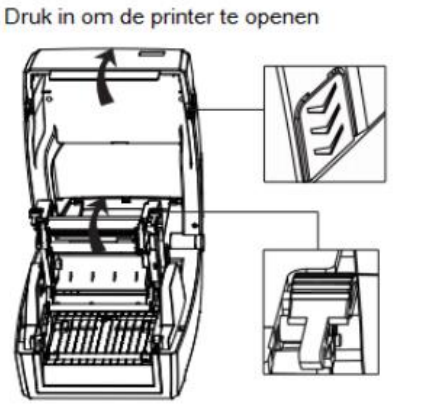

Haal de etiketten door de geleiders en pas de breedte van de geleiders aan.

rol er tussen

Sluit het mechanisme en de printkap

Trek de rolhouders uitelkaar en plaats de

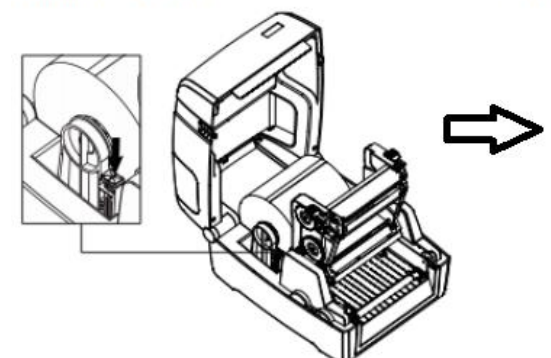

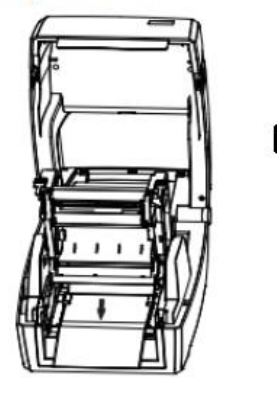

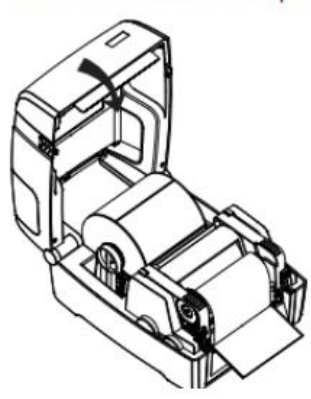

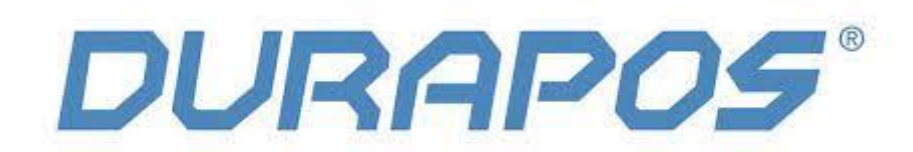

#### **1.1** Download de drivers en de printer tool voor Windows:

1) Ga naar deze pagina en download de volgende items: <u>https://bit.ly/3cftCEU</u>

| •          | Naam ÷                                              | Grootte 😄 |                  |
|------------|-----------------------------------------------------|-----------|------------------|
| 1000       | DPL-820 Printer Tool zip                            | 2.09 MB   | 2 bestanden -    |
| بكر        | DPL-820_User Manual_Rev 1 0.pdf                     | 3.89 MB   | 216.55 MB        |
| 2070       | Driver + Software DPL-820 Labelprinter.zip          | 214.46 MB | Preview          |
| يل         | Durapos DPL-820 installatie handeiding voor Mac pdf | 346.24 KB | Downloaden       |
| <i>ب</i> ل | Handleiding Netwerkinstellingen Durapos DPL-820.pdf | 1.16 MB   | (X) Deselecteren |
| 2070       | Mac Driver.zip                                      | 92.69 KB  |                  |
|            |                                                     |           |                  |

2) Open het Zip bestand die gedownload is en open de printer driver: DPL-820 printerdriver.exe

| Triver + Software DPL-820 Labelprinter zin (Evaluatiekonie) |                        |                           |                             |                      |                 | - □      | × |
|-------------------------------------------------------------|------------------------|---------------------------|-----------------------------|----------------------|-----------------|----------|---|
| Perton de Ondersetten Ester Enverieten Ontine Hele          |                        |                           |                             |                      |                 |          | ~ |
| bestand Opdrachten Extra Pavoneten Opties Help              |                        |                           |                             |                      |                 |          |   |
| 📫 🧰 📔 🔟                                                     | 0, 🔨                   | 1                         | e 📥                         |                      |                 |          |   |
| Toevoegen Uitpakken in Testen Weergeven Verwijder           | n Zoeken Wizard        | Info Viruscontrole        | Commentaar SFX              |                      |                 |          |   |
| 1 Driver + Software DPL-820 Labelprinter.zip - ZIP a        | chief, oorspronkelijke | grootte 226.050.861 bytes |                             |                      |                 |          | ~ |
| Naam                                                        |                        | Grootte                   | Ingepakt                    | Туре                 | Gewijzigd       | CRC32    |   |
|                                                             |                        |                           |                             | File folder          |                 |          | 1 |
| Bartender Ultra light Design Software.exe                   |                        | 184.409.720               | 183.530.070                 | Application          | 1-8-2017 12:04  | 61CD69B8 |   |
| DPL-820 printerdriver.exe                                   |                        | 40.831.136                | 40.615.326                  | Application          | 22-3-2018 09:51 | 83819582 |   |
| Quickstart Guide DPL-820.pdf                                |                        | 572.930                   | 551.541                     | Chrome HTML Document | 10-3-2021 14:59 | F2CF29A5 |   |
| Voorbeeld verzendetiket.pdf                                 |                        | 237.075                   | 180.017                     | Chrome HTML Document | 7-3-2021 10:56  | EE8F8E90 |   |
|                                                             |                        |                           |                             |                      |                 |          |   |
|                                                             |                        |                           |                             |                      |                 |          |   |
|                                                             |                        |                           |                             |                      |                 |          |   |
|                                                             |                        |                           |                             |                      |                 |          |   |
|                                                             |                        |                           |                             |                      |                 |          |   |
|                                                             |                        |                           |                             |                      |                 |          |   |
|                                                             |                        |                           |                             |                      |                 |          |   |
|                                                             |                        |                           |                             |                      |                 |          |   |
|                                                             |                        |                           |                             |                      |                 |          |   |
|                                                             |                        |                           |                             |                      |                 |          |   |
|                                                             |                        |                           |                             |                      |                 |          |   |
|                                                             |                        |                           |                             |                      |                 |          |   |
|                                                             |                        |                           |                             |                      |                 |          |   |
|                                                             |                        |                           |                             |                      |                 |          |   |
|                                                             |                        |                           |                             |                      |                 |          |   |
|                                                             |                        |                           |                             |                      |                 |          |   |
| ■ 🖘 Geselecteerd: 40.831.136 bytes in 1 bestand             |                        |                           | Totaal: 226.050.861 bytes i | in 4 bestanden       |                 |          |   |

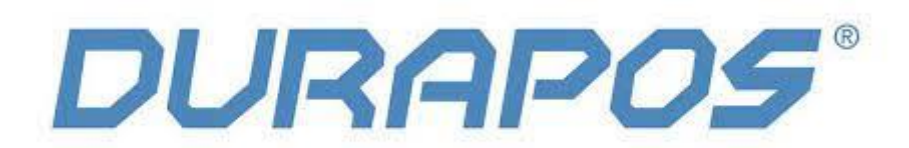

3) Accepteer de licentie van de driver en klik op "Next":

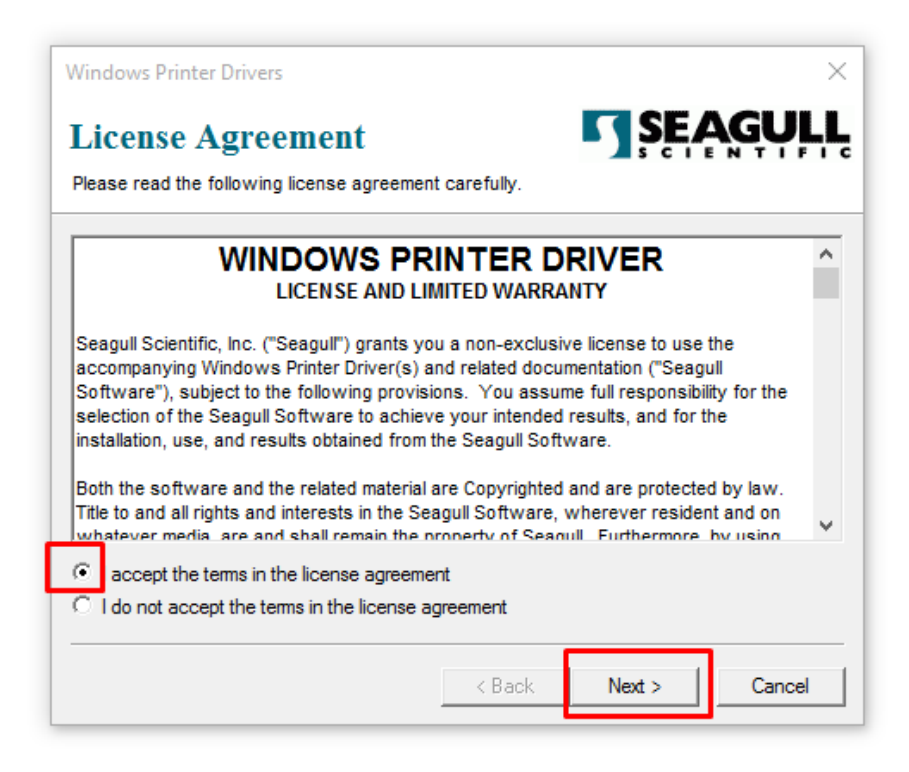

4) Vervolgens zie je de locatie van de map van de driver. Klik op "Next" en klik daarna op "Finish"

| Windows Printer Driv                                                       | rers                                                                                                  | ×                                   |  |  |  |
|----------------------------------------------------------------------------|----------------------------------------------------------------------------------------------------|-------------------------------------|--|--|--|
| Installation Directory Please select the directory to unpack the software. |                                                                                                    |                                     |  |  |  |
| The software will be ur<br>either type in the new p                        | npacked to the directory listed below. To unpac<br>bath or click Browse to select a different directo | ck to a different directory,<br>ry. |  |  |  |
| Installation Directory:                                                    | C:\Seagull\iDPRT\2018.1 M-2                                                                           | Browse                              |  |  |  |
|                                                                            | Space required on drive:                                                                              | 45.8 MB                             |  |  |  |
|                                                                            | Space available on selected drive:                                                                    | 2.2 GB                              |  |  |  |
|                                                                            |                                                                                                    |                                     |  |  |  |
|                                                                            |                                                                                                    |                                     |  |  |  |
|                                                                            |                                                                                                    |                                     |  |  |  |
|                                                                            |                                                                                                    |                                     |  |  |  |
|                                                                            |                                                                                                    |                                     |  |  |  |
|                                                                            | < Back Nex                                                                                            | t > Cancel                          |  |  |  |

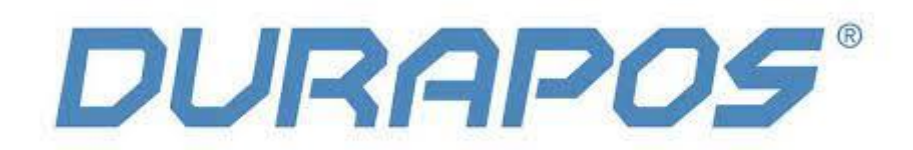

5) Klik de driver aan. Bij veel Windows instellingen gaat de installatie van de driver nu knipperen in de taakbalk. Klik deze aan en klik op Yes, zodat de driver geïnstalleerd mag worden op je Windows PC.

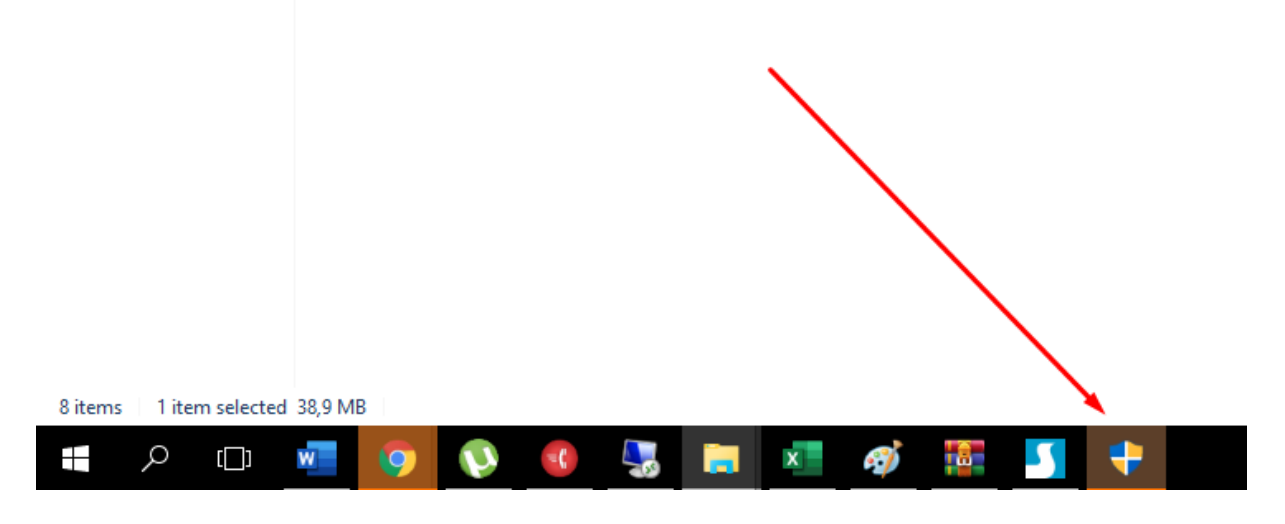

6) Klik op "Next" wanneer je dit scherm ziet:

| Seagull Driver Wizard |                                                                                                    | × |
|-----------------------|----------------------------------------------------------------------------------------------------|---|
|                       | Welkom bij de Seagull Driver<br>Wizard<br>Deze wizard helpt u bij het installeren en verwijderen van<br>printerstuurprogramma's.     |   |
|                       | Wat wilt u doen?<br>Printerstuurprogramma's installeren<br>Printerstuurprogramma's bijwerken<br>Printerstuurprogramma's verwijderen  |   |
|                       | Sla alle werk op en sluit alle applicaties voordat u verdergaat.<br>Mogelijk moet Windows opnieuw worden gestart voor dit<br>proces. |   |
|                       | < Back Next > Cancel                                                                                                    |   |

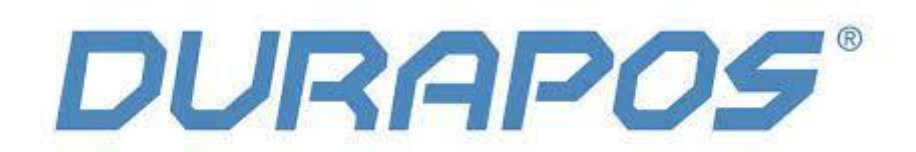

7) Wanneer je dit scherm ziet sluit je de printer aan op je PC en zet je hem aan. Vervolgens klik je op "Overige (zoals Parallel of Serieel)" en klik je op "Next:

| Seagull Driver Wizard                                                                                                    |                                 | ×      |
|----------------------------------------------------------------------------------------------------|---------------------------------|--------|
| <b>Sluit printer aan</b><br>De printer dient aangesloten te zijn alvoren                                                   | is installatie verder te zetten |        |
| Hoe wordt deze printer bevestigd?<br>USB<br>Netwerk (Ethernet of WiFi)<br>Bluetooth<br>Overige (zoals Parallel of Serieel) |                                 |        |
| Instructies:<br>1. Sluit uw printer aan op de pc.<br>2. Schakel de printer in.<br>3. Druk op Volgende om door te gaan.     |                                 | ∧      |
|                                                                                                    | < Back Next >                   | Cancel |

8) Kies in dit scherm voor het Model iDPRT iT4x (203 dpi) en klik op "Next"

| eagull Driver Wizard                                                        |                                   | > |
|-----------------------------------------------------------------------------|-----------------------------------|---|
| Printermodel opgeven<br>De fabrikant en het model bepalen welk<br>gebruikt. | printerstuurprogramma moet worden | Ŷ |
| Geef het model van uw printer op.                                           |                                   |   |
| Printermodel                                                                |                                   | ^ |
| iDPRT iT4E (300 dpi)                                                        |                                   |   |
| iDPRT iT4P (203 dpi)                                                        |                                   |   |
| iDPRT iT4P (300 dpi)                                                        |                                   | 1 |
| iDPRT iT4S (203 dpi)                                                        |                                   |   |
| iDPRT iT4S (300 dpi)                                                        |                                   |   |
| iDPRT iT4X (203 dpi)                                                        |                                   |   |
| iDPRT iT4X (300 dpi)                                                        |                                   | * |
| Bron: C:\Seagull\DPRT\2018.1 M-2                                            | Bladeren                          |   |
| versie: 2018.1.2 (03/20/2018)                                               |                                   |   |
|                                                                             |                                   |   |
|                                                                             |                                   |   |
|                                                                             | < Back Next > Cance               | 4 |
|                                                                             | Content of the content            |   |

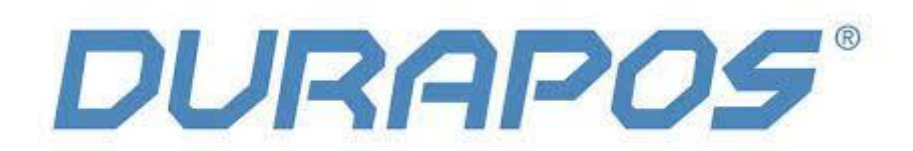

9) Kies in het volgende scherm de USB poort waarop je de printer hebt aangesloten en klik op "Next"

| Seagull Driver Wizard                       | ×                                                                                                    |
|---------------------------------------------|----------------------------------------------------------------------------------------------------|
| Poort opgeven<br>Een poort word             | gebruikt om een printer op de computer aan te sluiten.                                                         |
| Geef op welke poort<br>niet hieronder wordt | u gebruikt. Als u verbinding maakt via TCP/IP of een ander poorttype dat<br>vermeld, maakt u een nieuwe poort. |
| Poort                                       | Туре                                                                                                    |
| FILE:                                       | Local Port                                                                                                    |
| USB001                                      | Virtual printer port for USB                                                                                   |
| nul:                                        | Local Port                                                                                                    |
| PORTPROMPT:                                 | Local Port                                                                                                    |
| SHRFAX:                                     | Fax Monitor Port                                                                                               |
|                                             | Poort maken Poort configureren                                                                                 |
|                                             |                                                                                                    |
|                                             | < Back Next > Cancel                                                                                           |

10) In deze stap geef je de printer een herkenbare naam en klik je op "Next". Typ in dit veld bijvoorbeeld "Labelprinter + Bedrijfsnaam" zodat je de printer daarna makkelijk herkent in de lijst met printers:

| Seagull Driver Wiza                                                                                               | ard                                                                                               | ×  |  |  |  |  |  |
|----------------------------------------------------------------------------------------------------|---------------------------------------------------------------------------------------------------|----|--|--|--|--|--|
| Printernaam opgeven<br>Namen worden gebruikt ter aanduiding van de printer op deze computer en op<br>het netwerk. |                                                                                                   |    |  |  |  |  |  |
| Typ een naam vo                                                                                                   | or deze printer.                                                                                  |    |  |  |  |  |  |
| Printernaam:                                                                                                    | Labelprinter TESTNAAM                                                                             |    |  |  |  |  |  |
| Deze printer a                                                                                                    | ls standaardprinter gebruiken                                                                     |    |  |  |  |  |  |
| Geef aan of u dez<br>sharenaam op als                                                                             | e printer al dan niet met andere netwerkgebruikers wilt delen. Geef e<br>u de printer wilt delen. | en |  |  |  |  |  |
| Deze printer ni                                                                                                   | iet delen                                                                                         |    |  |  |  |  |  |
| O Sharenaam:                                                                                                    | iDPRT_iT4X_(203_dpi)                                                                              |    |  |  |  |  |  |
|                                                                                                    |                                                                                                   |    |  |  |  |  |  |
|                                                                                                    |                                                                                                   |    |  |  |  |  |  |
|                                                                                                    |                                                                                                   |    |  |  |  |  |  |

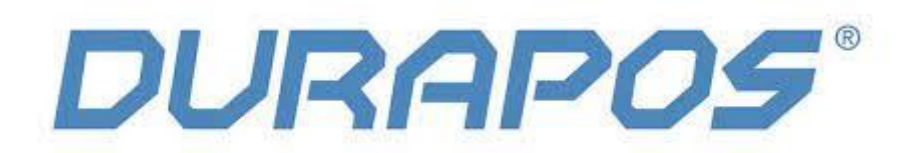

11 ) Klik op "Finish" en de labelprinter wordt geïnstalleerd. De printer is nu klaar voor gebruik.

Er zijn echter nog enkele handige instellingen (zoals testpagina printen, printtechniek instellen, print snelheid, resolutie en kalibratie functies. Deze kun je beheren in de printer tool die is meegeleverd. In het volgende hoofdstuk leggen we je uit hoe deze tool werkt.

| Seagull Driver Wizard                                                                                               |                                 |                                            | $\times$ |  |  |
|----------------------------------------------------------------------------------------------------|---------------------------------|--------------------------------------------|----------|--|--|
| De Seagull Driver Wizard<br>voltooien<br>Er wordt een nieuwe printer geïnstalleerd met de volgende<br>instellingen: |                                 |                                            |          |  |  |
|                                                                                                    | Naam:                           | Labelprinter TESTNAAM                      |          |  |  |
|                                                                                                    | Sharenaam:                      | <niet gedeeld=""></niet>                   |          |  |  |
|                                                                                                    | Poort:                          | USB001                                     |          |  |  |
|                                                                                                    | Standaard:                      | Ja                                         |          |  |  |
|                                                                                                    | Fabrikant:                      | IDPRT                                      |          |  |  |
|                                                                                                    | Model:                          | iDPRT iT4X (203 dpi)                       |          |  |  |
|                                                                                                    | Versie:                         | 2018.1.2 (03/20/2018)                      |          |  |  |
|                                                                                                    | Number of installe              | d printers to be upgraded: 0               |          |  |  |
|                                                                                                    | Klik op Voltooien o<br>starten. | m de installatie van het stuurprogramma te |          |  |  |
|                                                                                                    |                                 | < Back Finish Cancel                       |          |  |  |

### 1.2 Open de .Zip van de printertool en pak de inhoud uit.

1) Open de printer-tool voor Windows: (iDPTUtility.exe)

| File Home                                                                            | Share    | View Manage            |                  |                    |          |  |  |  |
|--------------------------------------------------------------------------------------|----------|------------------------|------------------|--------------------|----------|--|--|--|
| $\leftarrow$ $\rightarrow$ $\checkmark$ $\uparrow$ DPL-820 $\Rightarrow$ Printertool |          |                        |                  |                    |          |  |  |  |
| ★ Quick access         Name         Date modified         Type         Size          |          |                        |                  |                    |          |  |  |  |
| E Desktop                                                                            | *        | icon                   | 14-4-2021 11:54  | File folder        |          |  |  |  |
| Downloads                                                                            | *        | PrtDII                 | 14-4-2021 11:54  | File folder        |          |  |  |  |
|                                                                                      |          | DefaultSettings        | 21-7-2020 08:03  | Configuration sett | 1 KB     |  |  |  |
| Distures                                                                             | <u>_</u> | env                    | 11-9-2019 17:02  | Text Document      | 1 KB     |  |  |  |
| Pictures                                                                             | Я        | ESC_SDK.dll            | 11-9-2019 17:11  | Application extens | 151 KB   |  |  |  |
| 🗦 Dropbox                                                                            |          | hprtio dll             | 22_2_2020 15:20  | Application extens | 133 KR   |  |  |  |
| On Dive                                                                              |          | iDPRTUtility           | 22-7-2020 08:10  | Application        | 2.811 KB |  |  |  |
| OneDrive                                                                             |          | Manufacturer           | 28-3-2020 10:58  | Text Document      | 1 KB     |  |  |  |
| 💻 This PC                                                                            |          | 📓 Option               | 1-11-2019 15:06  | Configuration sett | 1 KB     |  |  |  |
| Desktop                                                                              |          | 📓 PrinterList          | 11-9-2019 17:11  | Configuration sett | 1 KB     |  |  |  |
| Documents                                                                            |          | PrinterList_ZHeadClose | 28-3-2020 10:55  | Text Document      | 1 KB     |  |  |  |
| Downloads                                                                            |          | PrtConfig_User         | 6-12-2019 11:36  | Configuration sett | 0 KB     |  |  |  |
| - Downloads                                                                          |          | 📓 PrtInfo              | 12-2-2021 09:29  | Configuration sett | 1 KB     |  |  |  |
| J Music                                                                              |          | 📓 Utility              | 21-7-2020 08:15  | Configuration sett | 1 KB     |  |  |  |
| Pictures                                                                             |          | 📓 UtilityLanguage      | 23-11-2019 20:30 | Configuration sett | 6 KB     |  |  |  |
| 📑 Videos                                                                             |          | 📓 UtilityLanguage_1028 | 27-5-2020 12:11  | Configuration sett | 24 KB    |  |  |  |
| 🏪 Local Disk (C:)                                                                    | )        | 📓 UtilityLanguage_1033 | 27-5-2020 12:20  | Configuration sett | 34 KB    |  |  |  |
| <b>A 1 1 1</b>                                                                       |          | 📓 UtilityLanguage_1034 | 27-5-2020 12:11  | Configuration sett | 41 KB    |  |  |  |
| 💣 Network                                                                            |          | 📓 UtilityLanguage_1036 | 27-5-2020 12:11  | Configuration sett | 35 KB    |  |  |  |
|                                                                                      |          | 📓 UtilityLanguage_1041 | 27-5-2020 12:11  | Configuration sett | 28 KB    |  |  |  |
|                                                                                      |          | 📓 UtilityLanguage_1049 | 15-5-2020 12:21  | Configuration sett | 37 KB    |  |  |  |
|                                                                                      |          | 📓 UtilityLanguage_2052 | 11-5-2020 15:18  | Configuration sett | 24 KB    |  |  |  |

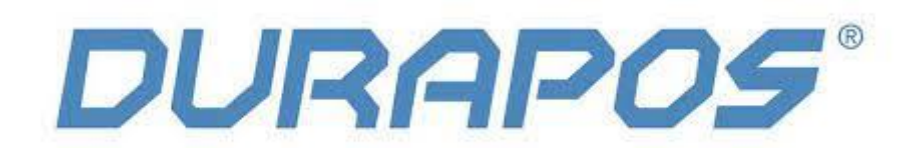

#### 2) Kies voor het model iT4X en klik vervolgens op "Get printer information"

| Printer Utility V1.0.0.10 | - 🗆 X                                                           |  |
|---------------------------|-----------------------------------------------------------------|--|
| 🌣 Aa 🛛                    |                                                                 |  |
| Settings Fonts Sto        | Stage Function lest Command lest Firmware Download Fonts System |  |
| Printer: iD2X V           | Common RS-232 Bluetooth Ethernet WIFI                           |  |
| USB D2X A<br>D2P<br>E2X   | After Printed:                                                  |  |
| Printer Information       | After Power On:                                                 |  |
| iT4E                      | After TPH Close:                                                |  |
| Serial Number:            | Protocol:                                                       |  |
|                           | Paper Type:                                                     |  |
|                           | Sensor Select:                                                  |  |
| Cutting Counter:          | Buzzer Volume:                                                  |  |
|                           | Maximum Length: mm                                              |  |
| Mileage:                  | Tear Off: -120 ~ +120 dots                                      |  |
| m                         | Print Speed:                                                    |  |
| Get Printer Information   | Density: 0 to 30                                                |  |
| Drinker Chebur            | Reprint When Error:                                             |  |
| Printer Status            | Heat Adjust:                                                    |  |
|                           |                                                                 |  |
|                           | Load Save Set Get                                               |  |
| Get Status                |                                                                 |  |

3) In het volgende scherm kun je de printerinstellingen aanpassen. Werk je met Thermische etiketten dan moet de Ribbon Mode op Off staan. Werk je met een printlint (bijvoorbeeld voor kunststof etiketten) dan zet je de Ribbon Mode op ON.

Klik eerst op "Get. In dit voorbeeld zie je alle instellingen voor thermische (verzend)etiketten). Pas deze aan volgens dit voorbeeld en klik vervolgens op "Set"

(zie afbeelding op de volgende pagina)

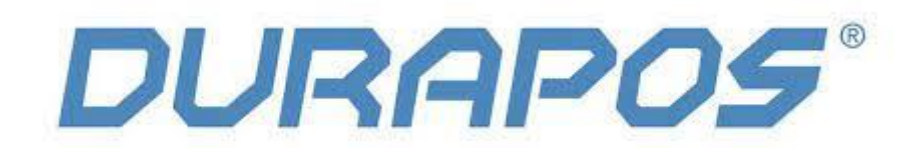

| Printer Utility V1.0.0.10  |                                              | □ × |
|----------------------------|----------------------------------------------|-----|
| 🌣 Aa 🛛                     |                                              |     |
| Settings Fonts Sto         | Common 70 DB DC 222 Rhysterth Ethematic WITT |     |
| Printer: IT4X ~            | Ribbon Mode: ON V                            |     |
| USB 🗸 ıto Configure USB Pa | After Printed:                               |     |
| Printer Information        | After Power On: Vone V                       |     |
| Version:                   | After TPH Close: V                           |     |
| Serial Number:             | Protocol: AUTO ~                             |     |
| Senai Number.              | Paper Type: Gap $\checkmark$                 |     |
|                            | Sensor Select: Auto ~                        |     |
| Cutting Counter:           | Buzzer Volume: Low V                         |     |
|                            | Maximum Length: mm                           |     |
| Mileage:                   | Tear Off: 0 -120 ~ +120 dots                 |     |
| m                          | Print Speed: 4 vips                          |     |
| Get Printer Information    | Density: 0 to 30                             |     |
| Printer Status             |                                              |     |
|                            |                                              |     |
|                            | Load Save Set Get                            |     |
| Get Status                 |                                              |     |

4) Als laatst kun je de printer Kalibreren en een testpagina uitdraaien. Klik hiervoor op "function test"

| 🎡 Printer Utility V1.0.0.10                        |                          |                                    |        | _ | $\times$ |
|----------------------------------------------------|--------------------------|------------------------------------|--------|---|----------|
| Settings Fonts Stora                               | ge Function Test Cor     | > CMD<br>>_<br>nmand Test Firmware | System |   |          |
| Interface Printer: IT4X  USB  Ito Configure USB Pc | Media Sensor Calibration | Restore Factory Default            |        |   |          |
| Printer Information<br>Version:                    | Configuration Page       | Media Sense Waveform Printing      |        |   |          |
| Serial Number:                                     | Pattern Print Testing    | Advance Media Sensor Calibration   |        |   |          |
| Cutting Counter:                                   | Cutter Cut Testing       | Buzzer Function Testing            |        |   |          |
| Mileage: m                                         |                          |                                    |        |   |          |
| Get Printer Information                            |                          |                                    |        |   |          |
| Printer Status                                     |                          |                                    |        |   |          |
| Get Status                                         |                          |                                    |        |   |          |